## **INSTRUCTIVO PARA IMPRIMIR FACTURAS POR PAGINA WEB DE C.E.L.P.**

## 1-Entrar a <u>www.celpigue.com.ar</u>

2- Seleccionar la opción "Factura Electrónica", cuando ingresa por primera vez debe habilitar un usuario y clave, seleccionando "¿Primera vez que ingresa?"

| Servicios en línea                                      |   |  |  |  |  |  |
|---------------------------------------------------------|---|--|--|--|--|--|
| DNI/CUIT/CUIL:                                          |   |  |  |  |  |  |
|                                                         |   |  |  |  |  |  |
| PIN:                                                    |   |  |  |  |  |  |
| Ingresar<br>¿Primera vez que ingresa?<br>¿Ohidó su PIN? | ) |  |  |  |  |  |

- 3- Debe completar:
  - a- Número de socio, que se encuentra en la factura de servicios de la CELP en el margen superior derecho
  - b- DNI/CUIT/CUIL, en el caso de personas físicas debe completar con DNI y personas jurídicas CUIT
  - c- Dirección de e-mail
  - d- Número de teléfono celular
  - e- Seleccionar si desea o no recibir notificaciones por SMS
  - f- PIN debe ser de cuatro números

Registro de Asociados

| Su número, le socio de la CELP.<br>1233                                                   |  |  |  |  |  |  |
|-------------------------------------------------------------------------------------------|--|--|--|--|--|--|
| Su número de DNI/CUIT/CUIL sin puntos "." ni guiones "-".                                 |  |  |  |  |  |  |
| 10111222                                                                                  |  |  |  |  |  |  |
|                                                                                           |  |  |  |  |  |  |
| Ingrese su dirección de email                                                             |  |  |  |  |  |  |
| juangonzalez@hotmail.com                                                                  |  |  |  |  |  |  |
|                                                                                           |  |  |  |  |  |  |
| Ingrese su número movil sin el 0 y sin el 15.                                             |  |  |  |  |  |  |
| 2329444444                                                                                |  |  |  |  |  |  |
|                                                                                           |  |  |  |  |  |  |
| Registrandome acepto no recibir mas facturas en papel.                                    |  |  |  |  |  |  |
| Recibir notificaciones por SMS.                                                           |  |  |  |  |  |  |
| Si 🔹                                                                                      |  |  |  |  |  |  |
|                                                                                           |  |  |  |  |  |  |
| Ingrese la clave numérica de cuatro dígitos que usara para identificarse de ahora en mas. |  |  |  |  |  |  |
|                                                                                           |  |  |  |  |  |  |

4- Luego de generada la clave debe volver a ingresar, y completar el DNI/CUIT/CUIL y el PIN

|   | Servicios en línea                           |  |  |  |  |  |  |
|---|----------------------------------------------|--|--|--|--|--|--|
|   | DNI/CUIT/CUIL:                               |  |  |  |  |  |  |
|   | 10111222                                     |  |  |  |  |  |  |
|   |                                              |  |  |  |  |  |  |
|   | PIN:                                         |  |  |  |  |  |  |
|   |                                              |  |  |  |  |  |  |
| ( | LPrimera vez que ingresa?<br>¿Olvidó su PIN? |  |  |  |  |  |  |

5- Se desplegará en la pantalla el listado de facturas de ENERGIA y OTROS SERVICIOS disponibles para imprimir (frente y dorso), seleccionar "Descargar Factura" y "Dorso"

## Bienvenido

| Asociado: |             | Ver Factura     | Ver Facturas   🛎 Actualizar mis datos   🕩 Salir |                               |  |
|-----------|-------------|-----------------|-------------------------------------------------|-------------------------------|--|
| Período   | Vencimiento | Servicio        | Dirección                                       | Descargar                     |  |
| 2019.09   | 15/10/2019  | OTROS SERVICIOS | - Pigüé                                         | 🗅 Descargar Factura ) 🛆 Dorso |  |

6- En el caso de olvidar su PIN, deberá ingresar en la opción "¿Olvido su PIN?" y volver a generarlo

## DNI/CUIT/CUIL: PIN: Ingresar Primera vez que ingresa? COM:dó su PIN2

Servicios en línea

Muchas Gracias!!